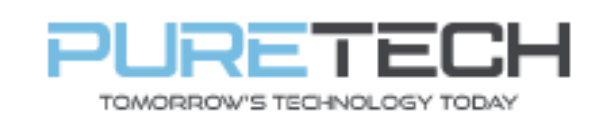

Ref: QRGD034

| PRODUCT:   | Dahua Motion Detection |
|------------|------------------------|
| ITEM CODE: |                        |

## **Introduction**

This guide has been formulated to assist with Dahua motion detection.

- 1. Right click and login to recorder. Go to Main Menu > Alarm > Video detection.
- 2. Select the channel number and tick "Enable"

|   | ALARM              |                  |            |            |        |         |  |  |
|---|--------------------|------------------|------------|------------|--------|---------|--|--|
|   | Alarm Info         | Motion Detection | Video Loss | Video Tamp | pering | PIR     |  |  |
|   | Alarm Subscription | Channel          | 1          | - Regio    | n      | Setting |  |  |
|   | Alarm-in Port      | Enable           |            |            |        |         |  |  |
| > | Video Detection    | Cabadula         | Catting    |            |        |         |  |  |
|   | Exception          | Best Besserd     | Setting    |            |        |         |  |  |
|   | Disarming          | Record Channel   | 1 2 3 4    |            |        |         |  |  |
|   |                    | Picture Storage  |            |            |        |         |  |  |
|   |                    |                  |            |            |        |         |  |  |
|   |                    | PTZ Linkage      | Setting    |            |        |         |  |  |
|   |                    | Alarm Tone       | None       |            |        |         |  |  |
|   |                    |                  | More       |            |        |         |  |  |

3. Select "Region Setting" to choose what area of screen detects motion.

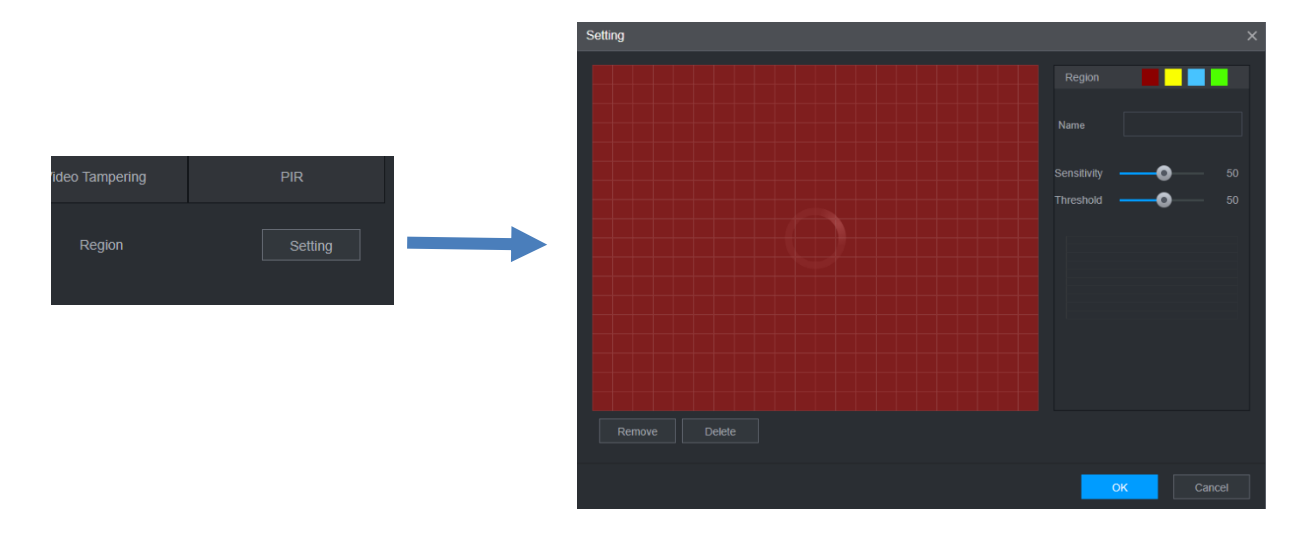

| PureTech Electrical Products Ltd. | Page 1 of 2               |  |  |  |
|-----------------------------------|---------------------------|--|--|--|
| Telephone: +44 (0)2392 488300     | Issued By: Technical Dept |  |  |  |
| Approved By: Technical Manager    | Date: 14/02/2024          |  |  |  |

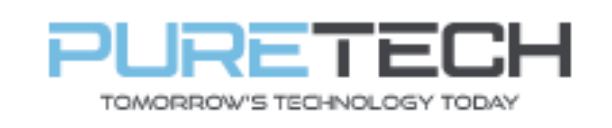

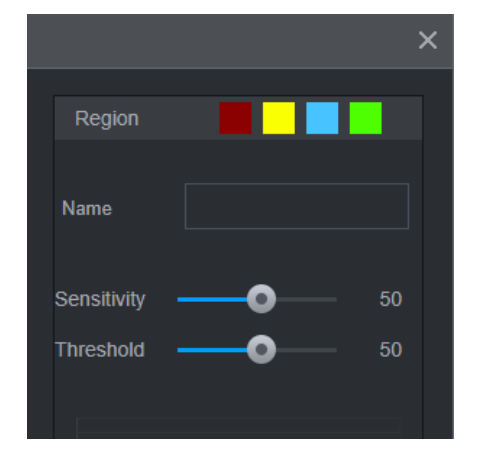

Region – Make up to 4 separate motion detection regions (colour coded)

Sensitivity – How sensitive the motion detection is being triggered.

Threshold – The time/delay between detection.

4. Select "Schedule Setting" to time the motion detection.

|          |         | s | etting   |        |        |         |       |       |       |       | ×       |
|----------|---------|---|----------|--------|--------|---------|-------|-------|-------|-------|---------|
|          |         |   |          | ) 2    | 4 6    | 8       | 10 12 | 14 16 | 18 20 | 22 24 |         |
|          |         |   |          |        |        |         |       |       |       |       | Setting |
|          |         |   |          |        |        |         |       |       |       |       | Setting |
|          |         |   |          |        |        |         |       |       |       |       | Setting |
|          |         |   |          |        |        |         |       |       |       |       | Setting |
| Schedule | Setting |   |          |        |        |         |       |       |       |       | Setting |
|          |         |   |          |        |        |         |       |       |       |       | Setting |
|          |         |   |          |        |        |         |       |       |       |       | Setting |
|          |         |   |          |        |        |         |       |       |       |       |         |
|          |         |   | Period 1 | <br>00 | in - 2 | 24 · 00 |       |       |       |       |         |
|          |         |   | Period 2 | 00 : 0 |        | 24 : 00 |       |       |       |       |         |
|          |         |   | Dorlod 2 |        |        |         |       |       |       |       | Į       |
|          |         |   |          | 00 : 0 | 10 - 2 | 24 : 00 |       |       |       |       |         |
|          |         |   | Périod 4 | 00 : 0 | 10 - 2 | 24 : 00 |       |       |       |       |         |
|          |         |   |          |        |        |         |       |       |       | ОК    | Cancel  |

5. Set "Post Record" which is the time of recording when motion is detected.

| Schedule    | Setting |      |
|-------------|---------|------|
| Post-Record | 10      | sec. |

6. Set which channel number records when motion is detected.

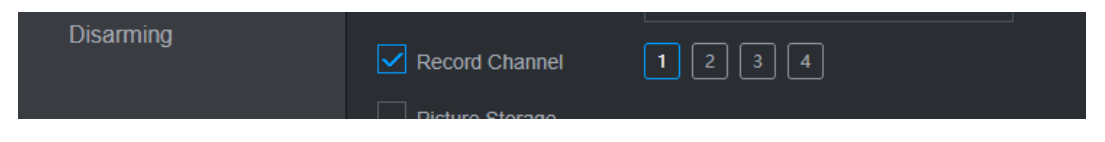

Click Apply once finished.

| PureTech Electrical Products Ltd. | Page 2 of 2               |  |  |  |
|-----------------------------------|---------------------------|--|--|--|
| Telephone: +44 (0)2392 488300     | Issued By: Technical Dept |  |  |  |
| Approved By: Technical Manager    | Date: 14/02/2024          |  |  |  |